ASSA ABLOY is the global leader in door opening solutions, dedicated to satisfying end-user needs for security, safety and convenience

# Process for requesting SAM data

The global leader in door opening solutions

ASSA ABLOY

### **Requesting SAM data in SAM**

- Settings / Lock chart data → Request lock chart data
- Save Matrix file generated and send it to the specialist dealer (e.g. by e-mail)
- Alternatively: Requesting the conventional way
- Obtain prices directly from your specialist dealer
- SAM can also be configured as an e-mail client, see the help function.

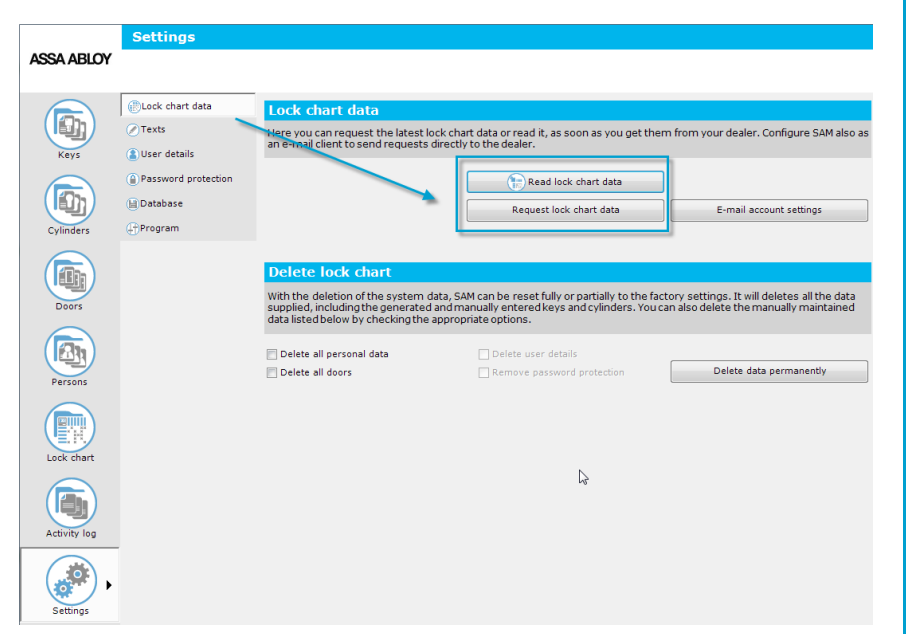

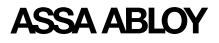

# **Requesting SAM data in Matrix**

#### Matrix 2.5.1 or higher!

- New "SAM data request" order (Does not apply if there is a SAM request (see above))
- Read in security card

#### Create order

(Does not apply if there is a SAM request (see above))

- If appropriate state commission or further details
- Send order

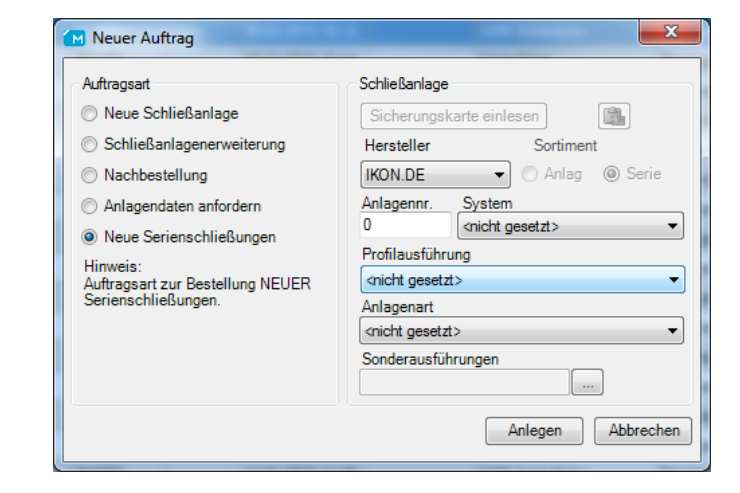

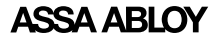

### **Process for AAST**

- Order received and processed
- Lock chart data generated and provided
- As a rule, upload data within 20-30 minutes
- For security reasons, SAM data is only available for download for a limited time!

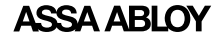

# **Receiving and exporting data in Matrix**

- For security reasons: Download data manually (as for other lock charts)
- Open order (Order type "SAM lock chart")
- Right-click → Export SAM system data
- Save data and forward, e.g. by e-mail or USB stick

(For security reasons: when sending by email, you first need to save the data as a ZIP archive!)

| Image: Second second second |                  |        |                                 |                    |                         |                     |  |
|----------------------------------------------------------------------------------------------------|------------------|--------|---------------------------------|--------------------|-------------------------|---------------------|--|
| ASSA ABLOY                                                                                                    | Orders           | _      |                                 |                    |                         |                     |  |
|                                                                                                    | Search:          | For:   | In:                             | (All)              | • 🔎 Filter: Ord         | er type: (show all) |  |
|                                                                                                    | No.              | Commis | sion                            | Installation       | DON                     | Created 💌           |  |
| Orders                                                                                                    | 1234621843<br>84 |        | Open order<br>Brint/Braview or  | rdor(c)            |                         |                     |  |
| Coder bood                                                                                                    | 83<br>82         | н.     | Send order                      | uer(s)             |                         | ► •                 |  |
| Order head                                                                                                    | 1234621842       |        | Create new lock                 | ing extension w    | ith same installation p | arameters           |  |
|                                                                                                    | 1234621841       |        | Create new electronic extension |                    |                         |                     |  |
| Order items                                                                                                    | 1234621840       |        | Order previously                | unistaliation as C | opy                     |                     |  |
|                                                                                                    | 1234621839       |        | order previously                | planned position   |                         |                     |  |
| ×××××<br>××<br>××                                                                                                    | 1234621838       |        | Archive selected                | lorders            |                         |                     |  |
| Functions                                                                                                    | 1234621837       |        | Mark selected o                 | rders as done      |                         |                     |  |
|                                                                                                    | 1234621836       | ×      | Delete selected                 | orders             |                         |                     |  |
| 0                                                                                                    | 3/               | 0      | Move selected o                 | orders to          |                         | •                   |  |
| Keying                                                                                                    | 1234621834       | _      | Export SAM Loc                  | kchartdata         |                         |                     |  |
| 1000                                                                                                    | 1234621833       | _      |                                 | 030723             |                         | 3/7/2013 3.31       |  |

# **Reading the data in SAM**

- Settings / Lock chart data → Load data
- Select storage location for lock chart data (Extract ZIP file first!)
- During the import, all cylinders can be installed in accordance with the lock chart

|                 | Settings            |                                                                                |                                                                                                |                                                                                     |
|-----------------|---------------------|--------------------------------------------------------------------------------|------------------------------------------------------------------------------------------------|-------------------------------------------------------------------------------------|
| ASSA ABLOY      |                     |                                                                                |                                                                                                |                                                                                     |
|                 |                     |                                                                                |                                                                                                |                                                                                     |
|                 | Ever Chart data     | Lock chart data                                                                |                                                                                                |                                                                                     |
|                 | ⊘ Texts             | Here you can request the latest lock of                                        | hart data or read it, as soon as you get them                                                  | n from your dealer. Configure SAM also as                                           |
| Keys            | (a) User details    | an e-mail client to send requests direc                                        | luy to the dealer.                                                                             |                                                                                     |
|                 | Password protection |                                                                                | Read lock chart data                                                                           |                                                                                     |
| ( <b>(1</b> 2)) | Database            |                                                                                | Request lock chart data                                                                        | E-mail account settings                                                             |
| Cylinders       | Program             |                                                                                |                                                                                                |                                                                                     |
|                 |                     |                                                                                |                                                                                                |                                                                                     |
|                 |                     | Delete lock chart                                                              |                                                                                                |                                                                                     |
| Doors           |                     | With the deletion of the system data,<br>supplied, including the generated and | SAM can be reset fully or partially to the fact<br>manually entered keys and cylinders. You ca | ory settings. It will deletes all the data<br>n also delete the manually maintained |
|                 |                     | data listed below by checking the appr                                         | opriate options.                                                                               |                                                                                     |
|                 |                     | 📄 Delete all personal data                                                     | Delete user details                                                                            |                                                                                     |
| Persons         |                     | Delete all doors                                                               | Remove password protection                                                                     | Delete data permanently                                                             |
|                 |                     |                                                                                |                                                                                                |                                                                                     |
|                 |                     |                                                                                |                                                                                                |                                                                                     |
| Lock chart      |                     |                                                                                |                                                                                                |                                                                                     |
| $\frown$        |                     |                                                                                | l≥                                                                                             |                                                                                     |
|                 |                     |                                                                                |                                                                                                |                                                                                     |
| Activity log    |                     |                                                                                |                                                                                                |                                                                                     |
|                 |                     |                                                                                |                                                                                                |                                                                                     |
| Settings        |                     |                                                                                |                                                                                                |                                                                                     |

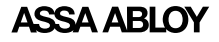

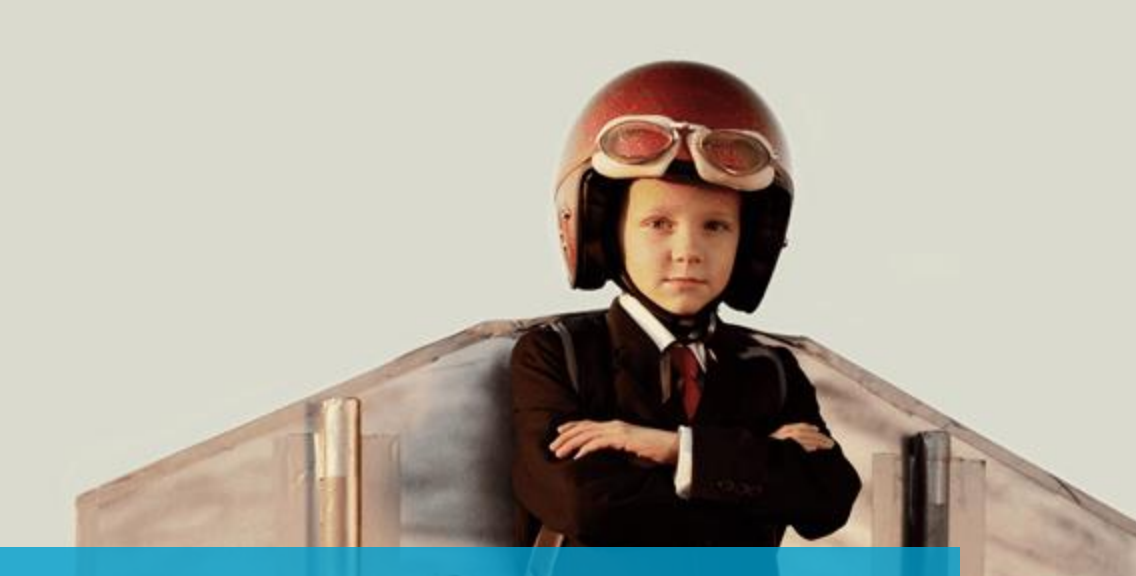

# www.assaabloy.com

The global leader in door opening solutions

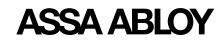